# HCAI QuickStart Guide Series Supplier Diversity Plan Reporting Starting a New Report

This QuickStart Guide offers step-by-step instructions for submitting a new Hospital Supplier Diversity Plan. The HDC system supports two methods: manual data entry or uploading a CSV file.

### Start

#### **Option #1 Manual Data Entry**

Go to the hospital report submission portal, also known as the <u>Hospital</u>

Disclosures and Compliance (HDC) System, and login.

| Hospital Report Submission Portal                                                                                                    |  |  |  |  |  |  |  |
|----------------------------------------------------------------------------------------------------|--|--|--|--|--|--|--|
| The Hospital Disclosures and Compliance (HDC) system is a report collection system that enables hospitals to electronically submit the disclosure report listed below:                                            |  |  |  |  |  |  |  |
| <ul> <li>Hospital Community Benefit Plan Reporting (Coming Soon!)</li> <li>Hospital Supplier Diversity Report (due July 1 each year)</li> <li>Hospital Fair Billing Program (due Jan 1 each even year)</li> </ul> |  |  |  |  |  |  |  |
| Log in to your account to submit these reports                                                                                                    |  |  |  |  |  |  |  |

Olick on "Report type" and select "Supplier Diversity Plan."

|                           | HCAi                                                                                                    |                 | Hospital Report Submission Portal |                                      |                               |                            |                          |                                              |            |                |
|---------------------------|----------------------------------------------------------------------------------------------------|-----------------|-----------------------------------|--------------------------------------|-------------------------------|----------------------------|--------------------------|----------------------------------------------|------------|----------------|
|                           |                                                                                                    | 🔶 🔶 👌           | view Past Sul                     | issions Request an Extens            | on Manage Users               | View Notifications         |                          |                                              |            |                |
| Report Type               |                                                                                                    |                 |                                   |                                      |                               |                            |                          |                                              |            |                |
| Reques<br>Click on the cl | Community Benefit Plan<br>Supplier Diversity Plan<br>Hospital Fair Billing Program<br>Récursor to une rent or une reportier? | or which you we | ould like to requ                 | t an extension. To request extension | for all reports, check the S4 | Nect All checkbox. Once yo | ou have selected reports | , click on the <b>Create Request</b> button. |            | Create Request |
| Re                        | eport Type 🗠                                                                                                    | Year -          | Facility -                        | •                                    |                               |                            | HCAI ID 🗠                | Status -                                     | RPE Date - | Due Date 🗠     |

Select "*Supplier Diversity Plan*" under the column "*Report Type*" next to the individual facility you would like to submit a plan for.

|                                                                                                    | HCAi Hospital Report Submission Portal                                                                                                    |                                            |                      |          |                      |             |                  |                |              |
|----------------------------------------------------------------------------------------------------|----------------------------------------------------------------------------------------------------|--------------------------------------------|----------------------|----------|----------------------|-------------|------------------|----------------|--------------|
|                                                                                                    | <b>n</b>                                                                                                    | View Past Submissions                      | Request an Extension | Manage U | Jsers View Notificat | ions Manage | Hospital Systems | /Regions       |              |
| Report Type Supplier Diversity F                                                                                            | lan 🗸                                                                                                    |                                            |                      |          |                      |             |                  |                |              |
| Supplier Diversity I<br>You must submit a report for er<br>To download the template, clici<br>You may also opt to submit on | Supplier Diversity Plans You must submit a report for each individual facility. To submit a report, click on an active link below. Once a report has been submitted, you can access it from the View Past Submissions menu option. You may submit multiple reports using a CSV template. To download the template, click on the Download Reporting Template button. Upload the completed template using the Upload Multiple Plans button. You may also opt to submit one or more hospital system/regional-level plans. To do so, click on the Create System/Regional Plan button for each report you want to create. |                                            |                      |          |                      |             |                  |                |              |
| Select a Report Type"                                                                                                    | Create System/Regional Plan Download Reporting Template Upload Multiple Plans Select a Report Type* Suppler Diversity Plan  Report Range Show Last 2 Years                                                                                                    |                                            |                      |          |                      |             |                  |                |              |
| Report Type ~                                                                                                    | Year ~                                                                                                    | Facility ~                                 | н                    | CALID .  | Status 🦷             | RPE Date -  | Due Date 🕤       | Last Updated ~ | Actions      |
| Supplier Diversity Plan                                                                                                    | 2023                                                                                                    | KAISER FOUNDATION HOSP<br>OAKLAND/RICHMOND | 1TAL - 10            | 6014326  | Pending              | 12/31/2023  | 07/01/2025       | 02/12/2025     |              |
| Supplier Diversity Plan                                                                                                    | 2023                                                                                                    | KAISER FOUNDATION HOSP                     | ITAL - FRESNO 10     | 6104062  | Pending              | 12/31/2023  | 07/01/2025       | 02/12/2025     | $\checkmark$ |

Answer all the narrative questions and complete the financial data tables.
 Please refer to the <u>Individual Hospital Supplier Diversity Plan Submission Guide</u>
 <u>Template (PDF)</u> for guidance on information needed to complete this submission.

**5** Check the Report Certification Statement box. Click "*Submit.*"

• A pop-up window will appear that states *"Are you sure you want to submit this report?"* Click *"OK."* 

• A pop-up window will appear that states *"You successfully submitted your report."* Click *"OK."* 

#### Option #2 CVS File Upload

\*\*\*This method of submission can be an efficient method for a plan submitted to submit multiple individual plans via the "Upload Multiple Plans" function. Prior to submitting, ensure that Excel file has been completed, and formatting meets the requirements\*\*\*

• Go to the hospital report submission portal, also known as the <u>Hospital</u>

Disclosures and Compliance (HDC) System, and login.

| Hospital Report Submission Portal                                                                                                    |  |  |  |  |  |  |  |
|----------------------------------------------------------------------------------------------------|--|--|--|--|--|--|--|
| The Hospital Disclosures and Compliance (HDC) system is a report collection system that enables hospitals to electronically submit the disclosure report listed below:                                            |  |  |  |  |  |  |  |
| <ul> <li>Hospital Community Benefit Plan Reporting (Coming Soon!)</li> <li>Hospital Supplier Diversity Report (due July 1 each year)</li> <li>Hospital Fair Billing Program (due Jan 1 each even year)</li> </ul> |  |  |  |  |  |  |  |
| Log in to your account to submit these reports.                                                                                                    |  |  |  |  |  |  |  |
| Login                                                                                                    |  |  |  |  |  |  |  |

#### **2** Click on "*Report type*" and select "*Supplier Diversity Plan*."

|            |                                                                                                    | HCAi        |                                  | Hospital Report Submission      |                           |                                    |                | n Portal                                |            |                |  |
|------------|----------------------------------------------------------------------------------------------------|-------------|----------------------------------|---------------------------------|---------------------------|------------------------------------|----------------|-----------------------------------------|------------|----------------|--|
|            |                                                                                                    |             | View Past Submissions            | Request an Extension            | Manage Users              | View Notifications                 |                |                                         |            |                |  |
| leport Typ |                                                                                                    |             |                                  |                                 |                           |                                    |                |                                         |            |                |  |
| Reque:     | Community Benefit Plan<br>Supplier Diversity Plan<br>Hospital Fair Billing Program<br>Cheusaux to une text or une reportion | nor which u | would like to request an extensi | on. To request extensions for a | ill reports, check the Se | lect All checkbox. Once you have s | elected report | Is, click on the Create Request button. |            |                |  |
| Select Rep | ort Type                                                                                                    | ~           |                                  |                                 |                           |                                    |                |                                         |            | Create Request |  |
| 0          | teport Type -                                                                                                    | Year -      | Facility -                       |                                 |                           | HCALID                             | -              | Status -                                | RPE Date - | Due Date -     |  |

#### **3** Select *"Upload Multiple Reports."*

|                                                                                       | HCAi                                                                                                    |                            | Hospital Report Submission Portal |              |                           |                    |                           |         |  |
|---------------------------------------------------------------------------------------|----------------------------------------------------------------------------------------------------|----------------------------|-----------------------------------|--------------|---------------------------|--------------------|---------------------------|---------|--|
|                                                                                       | <b>A</b>                                                                                                    | View Past Submissions      | Request an Extension              | Manage U     | sers View Notificat       | ions Manage        | Hospital Systems/Regions  |         |  |
| Report Type Supplier Diversity Plan                                                   | ~                                                                                                    |                            |                                   |              |                           |                    |                           |         |  |
| Supplier Diversity Plan                                                               | ns                                                                                                    |                            |                                   |              |                           |                    |                           |         |  |
| You must submit a report for each in To download the template, click on the template. | You must submit a report for each individual facility. To submit a report, click on an active link below. Once a report has been submitted, you can access it from the View Past Submissions menu option. You may submit multiple report To download the template, click on the Download Reporting Template button. Upload the completed template using the Upload Multiple Plans button. |                            |                                   |              |                           |                    |                           |         |  |
| You may also opt to submit one or n                                                   | nore hospital sy                                                                                                    | stem/regional-level plans. | To do so, click on the Creat      | te System/Re | egional Plan button for e | each report you wa | ant to create.            |         |  |
| Create System/Regional F                                                              | Plan Dow                                                                                                    | nload Reporting Temp       | late Upload Multip                | le Plans     |                           |                    |                           |         |  |
| Select a Report Type* Supplier                                                        | Diversity Plan                                                                                                    | ~                          |                                   | Report Rang  | ge Show Last 2 Years      | ~                  |                           |         |  |
|                                                                                       |                                                                                                    |                            |                                   |              |                           |                    |                           |         |  |
| Report Type - Yes                                                                     | ar 🗠                                                                                                    | Facility ~                 | нс                                | AI ID ~      | Status 🗠                  | RPE Date -         | Due Date 🔺 Last Updated 🖉 | Actions |  |

#### • Select *"Individual Hospital Plan",* the *"Reporting Year"* and the *"Hospital Type"*

and select "Next."

| Upload Multiple Reports                                                                                          |        | ×    |
|----------------------------------------------------------------------------------------------------|--------|------|
| <ul> <li>Individual Hospital Plan</li> <li>System/Regional Hospital Plan</li> <li>Report Year * 2024 </li> </ul> |        |      |
|                                                                                                    | Cancel | Next |

#### **5** Upload the CSV file and select *"Next"*.

| Upload Multiple Reports:                                                            |        |
|-------------------------------------------------------------------------------------|--------|
| Select File to Upload <sup>*</sup> Choose File Kaiser System Hosity Report 2021.csv |        |
| Cancel                                                                              | Upload |

## \*\*\*Please note: Prior to submitting, the system will validate the data for approved formatting. If errors are found, the system will list all of the errors identified. \*\*\*

- > Acknowledge the "Certification Statement" and click "Submit."
- A pop-up window will appear that states "Are you sure you want to submit this report?" Click "OK."
- **6** A pop-up window will appear that states "You successfully submitted your report." Click *"OK."*

After a report is submitted, the primary contact and the report submitter will receive an automatic notification that the report has been submitted.

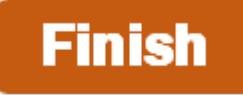

For more detailed information on this process, please refer to the <u>Hospital Disclosures and Compliance</u> <u>System & Hospital Supplier Diversity Plan Resource Manual</u>. For additional assistance, please contact us via email at <u>supplier.diversity@hcai.ca.gov</u> or via phone at (916) 326-3830.